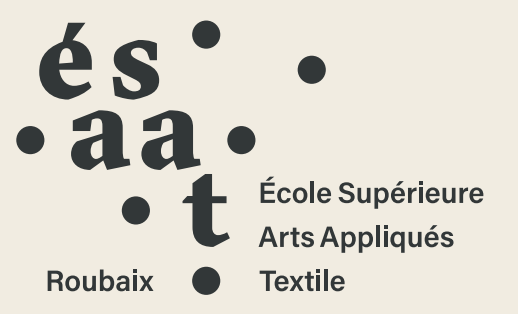

## Ajouter du contenu au site internet de l'école<sup>2.0</sup>

novembre 2022

www.esaat-roubaix.com

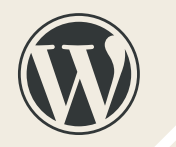

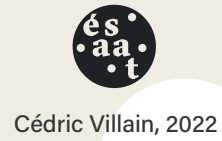

## 7. Formulaires

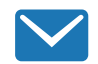

Les formulaires sont réalisés à partir de l'outil « *Contact* » du tableau de bord. Le plus simple est de dupliquer un des formulaires existants ou d'en créer un nouveau.

Attention : l'interface est en anglais.

## 7.1 créer les champs du formulaire

Form Mail Messages Additionnal Settings

| text    | email   | URL     | tel  | number    | date | text area | drop-down-menu | checkboxes |
|---------|---------|---------|------|-----------|------|-----------|----------------|------------|
| radio b | outtons | accepta | ance | quiz file | subr | nit       |                |            |

Avec les boutons, ajouter les champs désirés. Chacun sera identifié par un **nom** et dispose d'options spécifiques (réponse obligatoire, texte de remplacement...)

## 7.2 régler le courriel envoyé par le formulaire

Form Mail

Messages Additionnal Settings

Le second onglet permet de rédiger et régler le message qui sera généré par le formulaire en ligne. Il faut régler le **destinataire** (adresse e-mail) et intégrer les différents champs par leur nom entre crochets **[nom\_du\_champ]** 

## 7.3 intégrer le formulaire

Pour que le formulaire soit visible, il faut l'intégrer à une page en tant que bloc **Contact Form 7** et ensuite partager le lien menant à cette page (envoi par message, dans un menu du site, dans un lien sur une page du site, etc.)

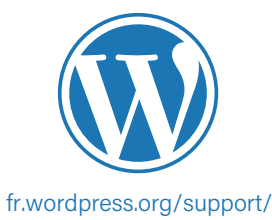

Le site internet de l'école, conçu par le **Studio Corpus** et codé par **Antoine Humbert**, est construit sur un gestionnaire de contenu (CMS pour *Content Manager System*) appelé *WordPress*.

C'est un logiciel très populaire sur internet, robuste, pratique et doté d'une interface facile à prendre en main. Vous trouverez sur internet quantité de cours, tutoriels et conseils sur les fonctions proposées par cet outil. Ce petit document rappelle quelques-uns des points abordés lors de la formation à l'utilisation du site.

## 1. connexion au tableau de bord

Pour se connecter, il faut se rendre à cette adresse :

www.esaat-roubaix.com/admin/

avec ces identifiants :

Identifiant

| J |  |
|---|--|

Mot de passe

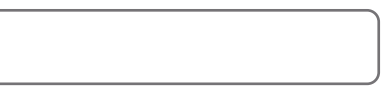

En fonctions de vos autorisations, vous aurez accès à certaines pages et posséderez le droit de créer et d'éditer les contenus du site.

10

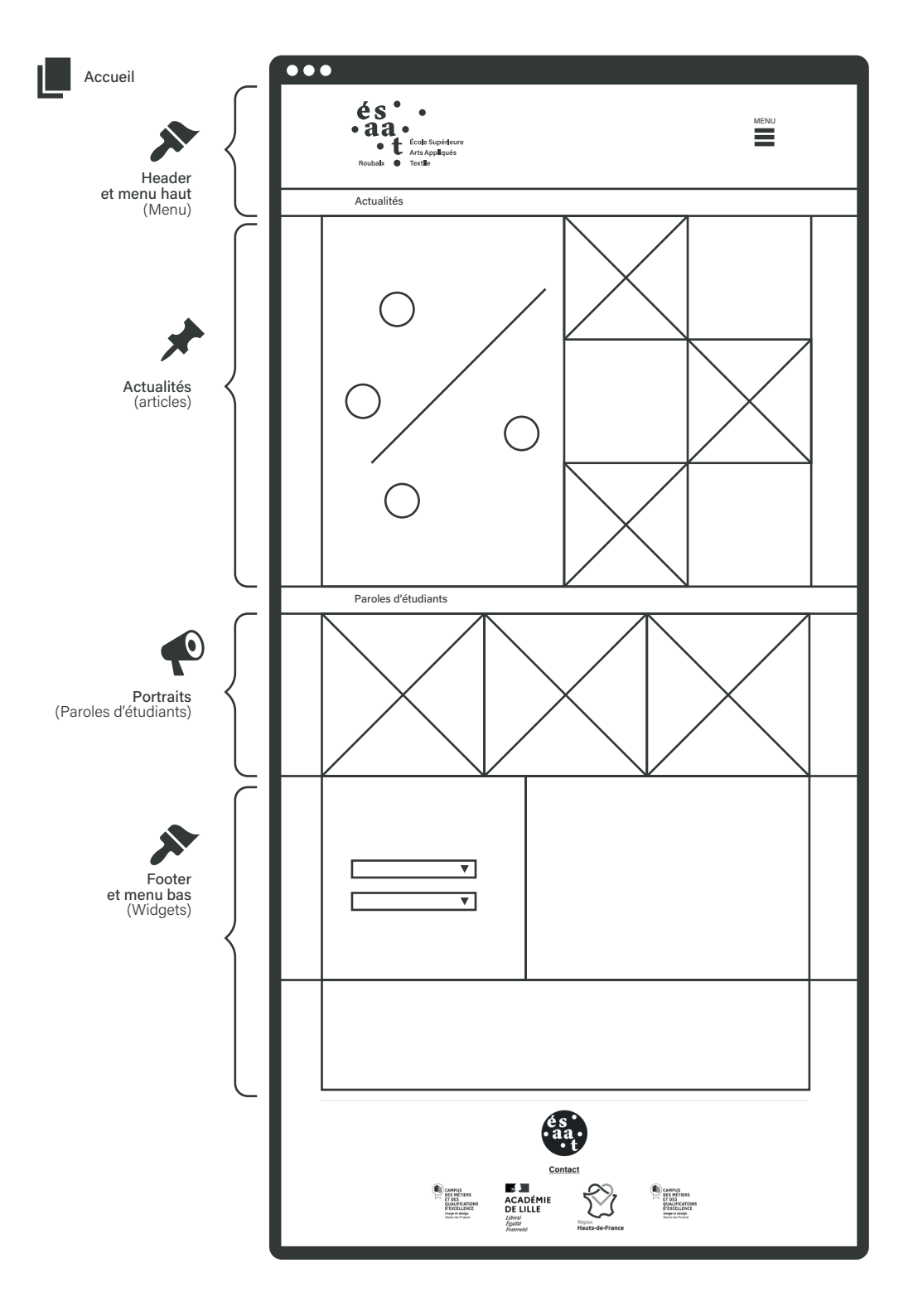

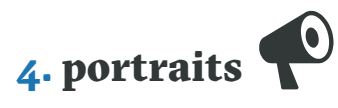

Pour créer un portrait, dans les *Paroles d'étudiants*, il est plus simple de dupliquer un portrait existant et de le modifier. Ne pas oublier de modifier la *catégorie* et l*'image mise en avant*.

## **5.** autres composants

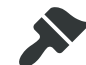

Le *Burger-menu* s'édite dans la partie *Apparence* du Tableau de bord, dans la partie *Menus* 

Les liens dans le footer s'éditent dans la partie *Apparence* du Tableau de bord, dans la partie *Widget* 

Les visuels et l'encart en *Page d'accueil* se modifient dans la partie *Pages* du Tableau de bord, dans la page *Accueil* 

## 6. autre présence en ligne

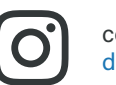

com.esaat@gmail.com demandez un accès pour des communications plus basées sur l'image

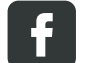

www.facebook.com/esaatroubaix demandez un accès administrateur

com.esaat@gmail.com demandez un accès administrateur

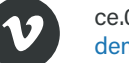

ce.0594391c@ac-lille.fr demandez un accès administrateur

www.linkedin.com/school/esaat/

## 3. création d'un contenu sur le site

## 3.1 préparer ses médias

Il est preférable de préparer les images qu'on va mettre sur le site en les dimensionnant correctement. Pour les carrousels on préconise un format :

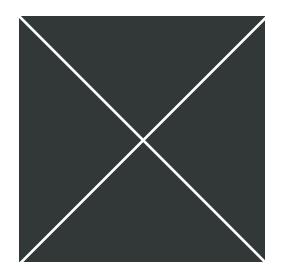

images carrées 1080 x 1080 pixels ou 800 x 800 pixels

formats JPG, PNG ou GIF

éviter de dépasser 1Mo par image

Si les images dépassent ces dimensions, WordPress les redimentionnera et recadrera.

Les vidéos seront de préférence hébergées sur YouTube ou Vimeo (voir en fin de document pour les identifiants du compte de l'école).

La médiathèque du site acceptera tous les types de fichiers (PDF, ZIP...), mais ils ne doivent pas dépasser 128Mo.

Logiciel en ligne pour modifier vos images : www.photopea.com

## 3.2 téléverser dans la Médiathèque 🎴

Après avoir sélectionné le bon dossier de la médiathèque ou l'avoir créé s'il n'existe pas (noms de dossier sans accents ni espaces), il suffit de glisser-déposer les fichiers sur la fenêtre du navigateur.

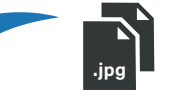

Ne pas oublier ensuite de sélectionner les médias et de renseigner les méta-données : Texte alternatifs (description pour les mal-voyants) Légende (apparaissent dans les carrousels)

par glissé-déposé

# 3.3 créer un article ou une page

À la création d'un article ou d'une page, l'interface d'édition Gutenberg apparaît, avec son système de blocs éditables.

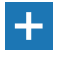

# Saisissez le titre

Saisir « / » pour choisir un bloc

Ajouter les blocs texte et images en utilisant les fonctions de Wordpress

#### Catégories

ne pas oublier de choisir la catégorie de l'article pour qu'il soit bien associé

#### Carrousel

ctrl /

Aiouter les images qui défileront dans le carrousel lié à l'article. À noter qu'on peut éditer les méta-données en même temps.

#### Image mise en avant

cette image sera celle qui appraîtra comme vignette d'identification

#### ajouter à la galerie

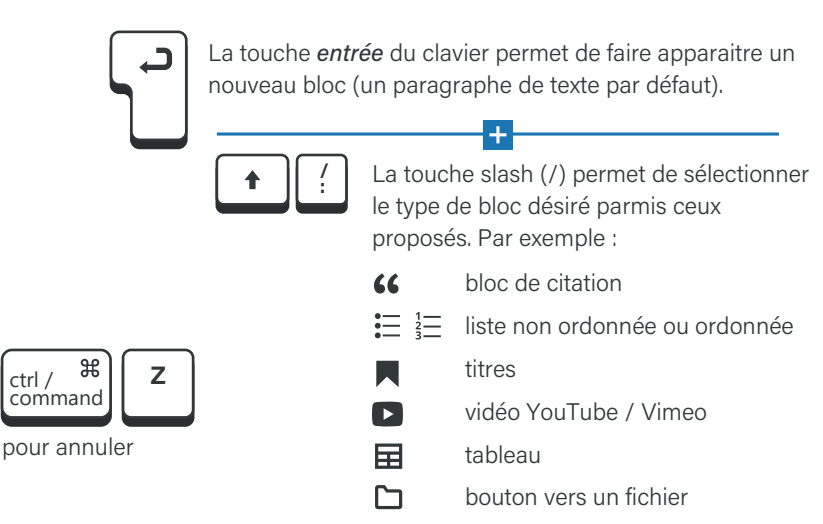

Il ne faut pas oublier de multiplier les éléments de mise en forme pour éviter les trop longs textes monotones.

## règles de rédaction du site ésaat-roubaix.com

Pour assurer une cohésion entre les différents rédacteurs rices. il est recommandé de suivre au moins ces règles de rédaction

Toujours écrire ésaat en minuscule, DN MADe avec la dernière lettre minuscule et l'espace

Expliciter les acronymes, éviter le jargon et les anglicismes.

Utiliser tant que possible une écriture inclusive sans pour autrant utiliser le point médian.

Éviter les fautes d'orthographe (les navigateurs disposent de correcteur orthographiques)

Ajouter des images, des inter-titres, vidéos, tableaux, formulaires, fichiers PDF, etc.

- les titres d'œuvres, formations et mots étrangers Ι
- pour hiérarchiser (chapeau, noms propres...) В

éviter les soulignés (utilisés pour les liens sur internet) utiliser les couleurs au besoin

## 3.4 publier

Prévisualiser Enregistrer en brouillon

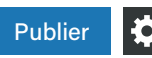

La **publication** se fait simplement en appuyant sur le bouton en haut à droite. À noter qu'on peut sauvegarder en brouillon et revenir plus tard à la rédaction. Wordpress sauvegarde automatiquement en cours de rédaction.

Pensez à visualiser le résultat une fois publié pour le modifier en cas de soucis.

## 2. le tableau de bord

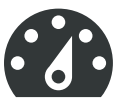

C'est l'endroit où on trouve tous les outils pour administrer et modifier le site de l'école. Les icones à gauche permettent de changer de partie :

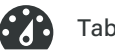

#### Tableau de bord

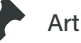

#### Articles

On y rédige les actualités qui paraissent en page d'accueil, en bas des pages de formations concernées et dans la page actualités.

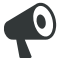

#### Paroles d'étudiants

On y rédige les portraits qui paraissent en page d'accueil, dans les pages de formations concernées et dans la page portraits.

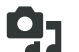

#### Médiathèque

On y téléverse les médias (images, PDF...) et renseigne les métadonnées (légendes)

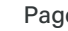

#### Pages

On y édite les fiches de formations, organisées par domaines ainsi que la page d'accueil et les pages spéciales (mentions légales, contact, formulaires...).

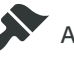

### Apparence

On y édite les **Menus**, (le *burger-menu* du *header*) et les Widaets (liens dans le footer...).

Tous ces éléments sont éditables via l'interface de WordPress d'une façon équivalente.

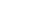